## CBLP – SEMPRE

## DESCARGAR ARCHIVO DIGITAL SEMPRE PARA ADJUNTAR POR MAIL AL COLEGIO

- Ingresando al módulo FACTURACIÓN.

| suap     |                | debora <mark>B</mark>  |                         |                        |                   |
|----------|----------------|------------------------|-------------------------|------------------------|-------------------|
| F.       | → Filtro Estad | os                     |                         |                        |                   |
|          | • General      |                        |                         |                        |                   |
| 1        | • Filtro Fecha | 15 Fecha ingreso (ddmr | nyy): 01/11/20 hasta 30 | /11/20                 |                   |
|          | O.S. / Tipo    | Plan                   | Nro. carnet             | Nombre                 | Fecha ingreso     |
| 14       | SEMPRE         | Ambulatorio            | 27999999999             | BENEFICIARIO<br>PRUEBA | 24/11/20 18:22:37 |
|          | SEMPRE         | Ambulatorio            | 279999999999            | BENEFICIARIO<br>PRUEBA | 24/11/20 11:27:09 |
| <u>_</u> | Rp SEMPRE      | Ambulatorio            | 279999999999            | BENEFICIARIO<br>PRUEBA | 24/11/20 11:22:54 |
| 2        | SEMPRE         | Ambulatorio            | 27999999999             | BENEFICIARIO<br>PRUEBA | 24/11/20 11:21:12 |
| ?        | SEMPRE         | Ambulatorio            | 27999999999             | BENEFICIARIO<br>PRUEBA | 24/11/20 11:19:37 |
| Convenio | SEMPRE         | Ambulatorio            | 27999999999             | BENEFICIARIO<br>PRUEBA | 24/11/20 11:18:34 |
|          | SEMPRE         | Ambulatorio            | 27999999999             | BENEFICIARIO<br>PRUEBA | 24/11/20 11:16:23 |
|          | SEMPRE         | Ambulatorio            | 27999999999             | BENEFICIARIO<br>PRUEBA | 24/11/20 11:15:16 |
|          | SEMPRE         | Ambulatorio            | 27999999999             | BENEFICIARIO<br>PRUEBA | 24/11/20 11:14:17 |
|          | SEMPRE         | Ambulatorio            | 27999999999             | BENEFICIARIO<br>PRUEBA | 24/11/20 11:11:55 |
|          | SEMPRE         | Ambulatorio            | 27999999999             | BENEFICIARIO           | 24/11/20 11:10:00 |

- Dando clic al comprobante del periodo deseado ingresamos a él .

| <mark>∢suap</mark> | <u>۶</u>   | S S          |                               |                   |              |
|--------------------|------------|--------------|-------------------------------|-------------------|--------------|
|                    | → Filtros  |              |                               |                   |              |
|                    |            |              |                               |                   |              |
|                    | Periodo    | 05           | Detalle                       | Prestador         | Última modif |
|                    | Nov - 2020 | SEMPRE       | Ambulatorios -<br>NO Gravados | Fischer Guillermo | 30/11/20     |
| Es l               | No 2020    | OSDE         | Ambulatorios -<br>NO Gravados | Fischer Guillermo | 27/11/20     |
| 14                 | ep - 2 18  | Sancor Salud | Ambulatorios -                | Fischer Guillermo | 01/04/19     |
|                    | Oct - 2016 | OSDE         | Ambulatorios -<br>NO Gravados | Fischer Guillermo | 31/03/17     |
| <u> </u>           | Sep - 2016 | OSDE         | Ambulatorios -<br>NO Gravados | Fischer Guillermo | 17/10/16     |
| 20                 | Aug - 2016 | PAMI         | Pami                          | Fischer Guillermo | 16/09/16     |
|                    | Aug - 2016 | ACA SALUD    | Ambulatorios -<br>NO Gravados | Fischer Guillermo | 24/08/16     |
| Convenio           | Aug - 2016 | OSDE         | Ambulatorios -<br>Gravados    | Fischer Guillermo | 13/09/16     |
|                    | Aug - 2016 | OSDE         | Ambulatorios -<br>NO Gravados | Fischer Guillermo | 14/09/16     |
|                    |            |              | Totales:                      |                   |              |

0 renresseh

- Si hacemos click en la FLECHA HACIA ABAJO del comprobante ya enviado al colegio. Se descargará automáticamente en SUAP el archivo de facturación de SEMPRE.

|           | debora             | В                     |                         |              |                        |               |              | Produccion              | - La Pampa - V | Laborat<br>1.7.3 - 0 | orio TEST<br>1/07/201 |
|-----------|--------------------|-----------------------|-------------------------|--------------|------------------------|---------------|--------------|-------------------------|----------------|----------------------|-----------------------|
| Comp      | orobante SE        | MPRE   Amb            | oulatorios - I          | NO Gravado   | s   11/2020            | Fisc          | her Gui      | lermo   IC              | ):13103        |                      | _                     |
| comp      | robante 🗸          | Numero de Co          | omprobante:             |              |                        |               |              | Guardar Ca              | mbios          | ∎₽                   | ዏ                     |
| A Realiza | sión Ascendente Fe | acha de Bealización ( | Descendente Nume        |              |                        |               | danta        |                         |                |                      | $\overline{}$         |
| Treatiza  |                    |                       | Sescendence Hame        |              |                        | in Descen     | Gente        |                         |                |                      | Г                     |
| ros       |                    |                       |                         |              |                        |               |              |                         |                |                      |                       |
|           |                    |                       |                         |              |                        |               | Ordenar      | oor Indice              | •][            | Asc 🗸                | Ordenar               |
| ce        | Numero<br>Orden    | OS                    | Fecha de<br>Realizacion | Nro. Afi.    | Afi. Nombre            | Valor<br>Ord  | de la<br>den | Ingreso por<br>Coseguro | A cargo Os     | Herra                | mientas               |
|           | A0000226772        | SEMPRE                | 10/11/20                | 279999999999 | BENEFICIARIO<br>PRUEBA | <b>\$</b> 190 | 07.85        | \$38 <mark>3.00</mark>  | 1524.85        |                      |                       |
|           | A0000226751        | SEMPRE                | 12/11/20                | 279999999999 | BENEFICIARIO<br>PRUEBA | \$91          | 2.45         | \$183.00                | 729.45         |                      |                       |
|           | A0000226763        | SEMPRE                | 11/11/20                | 27999999999  | BENEFICIARIO<br>PRUEBA | \$129         | 99.55        | \$261.00                | 1038.55        |                      |                       |

- Este es el archivo que debemos adjuntar por mail al CBLP.

|           | Tipo de comp      | Tipo de comprobante 🔍 Numero de Comprobante: |                   |                         |                     | - 9         |                      |                         | Guanter Cambres 🚔 🗄 🛟 🖑 |               |  |
|-----------|-------------------|----------------------------------------------|-------------------|-------------------------|---------------------|-------------|----------------------|-------------------------|-------------------------|---------------|--|
| <b>e!</b> | Pacific da Paston |                                              | Nastancin Cascano |                         | an hair (ante haire |             | ite.                 |                         |                         |               |  |
| 6         | / Filtros         |                                              |                   |                         |                     |             |                      |                         |                         |               |  |
| <b>_</b>  |                   |                                              |                   |                         |                     |             |                      | Ordenar por Indice      | *                       | Asc v Orden   |  |
|           | Indus             | Humero Orden                                 | 0.5               | Fecha de<br>Reslicicion | Nro. Aft.           | Afi. Nombre | Valor de la<br>Orden | Ingreso por<br>Counguro | A cargo Dic             | tierramientas |  |
|           | 1                 | A0000170795                                  | SEMPRE            | 04/08/20                | -                   | E           | \$304.15             | \$57.00                 | 247.15                  |               |  |
| 0         | 2                 | A0000171285                                  | SEMPRE            | 06/08/20                | -                   | -           | \$2433.20            | \$491.00                | 1942.2                  |               |  |
|           | 3                 | A0000172571                                  | SEMPRE            | 03/08/20                |                     |             | \$1688.65            | \$314.00                | 1372.65                 |               |  |
| -         | 4                 | A0000172766                                  | SEMPRE            | 64/08/20                | -                   | -           | \$248,85             | \$46.00                 | 202.85                  |               |  |
|           | 5                 | ADDOLTZHLE                                   | SEMPRE            | 07/08/20                | -                   |             | \$2294.95            | \$454.00                | 1830.95                 |               |  |
| л         | 6                 | 80000174533                                  | SEMPRE            | 03/08/20                |                     | =           | \$663.60             | \$176.00                | 487.6                   |               |  |
|           | 2                 | 40000174176                                  | SEMPRE            | 04/08/20                |                     | -           | 63504.65             | \$595.00                | 3699.5                  |               |  |